## Inviter un utilisateur:

- 1. Ouvre l'appli SMART HOME by hornbach dans l'Apple App Store ou dans le Google Play Store ou utilise l'application du navigateur sur <u>www.smarthomebyhornbach.ch</u>.
- 2. Clique sur le symbole Plus dans le coin en haut à droite et ensuite sur le terme «Utilisateur».

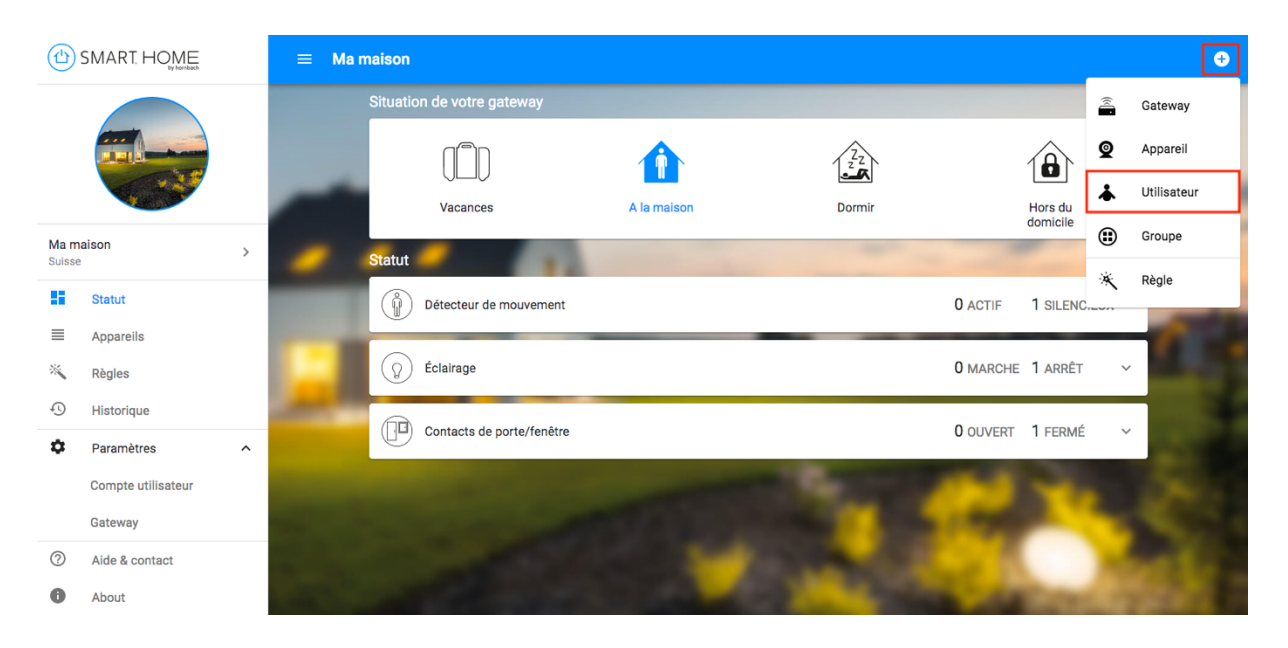

3. Saisis l'adresse e-mail du co-utilisateur que tu souhaites inviter. Clique ensuite sur «Inviter un utilisateur». Les utilisateurs invités peuvent contrôler ton Smart Home dans son intégralité, mais ils ne sont pas autorisés à modifier les réglages de la passerelle ou à inviter d'autres utilisateurs.

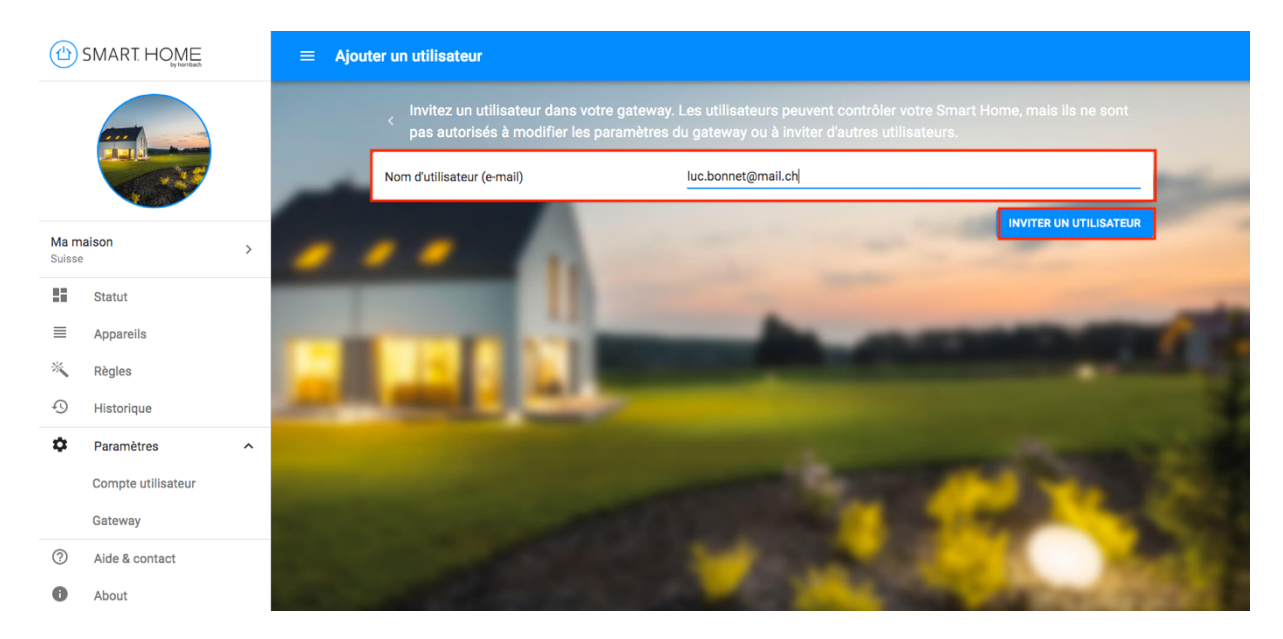

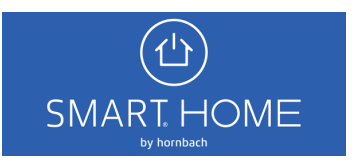

4. Le co-utilisateur invité reçoit une invitation sur l'adresse e-mail indiquée. L'e-mail contient un lien à ouvrir dans le navigateur.

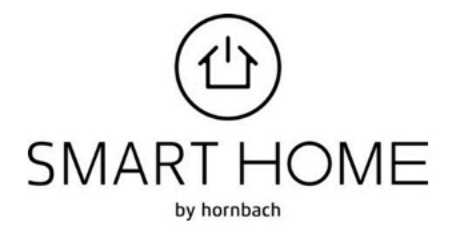

beispielmail@gmail.com vous a invité à un gateway! example@gmail.com hat Dich zu einem Gateway eingeladen!

Du hast nun Zugriff auf Sallys Smart Home. Vous avez à présent accès au gateway Sallys Smart Home.

Pour accepter l'invitation, cliquez sur le lien suivant: Über den folgenden Link kannst Du die Einladung annehmen:

## Hier klicken / Cliquer ici

(Ce lien est actif pendant 48 heures / Dieser Link ist für 48 Stunden gültig)

Fast geschafft ! So geht's weiter:

1: Einloggen oder Konto anlegen 2: Einladung akzeptieren 3: Loslegen

C'est presque terminé! Voilà les prochaines étapes:

1: Se connecter ou créer un compte 2: Accepter l'invitation 3: C'est parti!

Von überall auch unterwegs Zugriff auf das smarte Zuhause? Lade die SMART HOME by hornbach App auf Dein Smartphone: Jetzt gleich kostenlos im <u>Google</u> <u>Play Store</u> oder im <u>Apple App Store</u> herunterladen.

Vous souhaitez avoir accès depuis n'importe quel endroit et à n'importe quel moment à votre «Smart Home»? Dans ce cas, téléchargez l'appli SMART HOME by hornbach sur votre smartphone. À télécharger gratuitement dès maintenant dans <u>Google Play Store</u> ou dans <u>Apple App Store</u>.

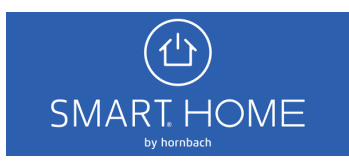

| SMAF<br>Adresse e-mail       | RT. HOME                                 |
|------------------------------|------------------------------------------|
| Mot de passe                 | Vous avez oublié votre mot de passe?     |
|                              | Se connecter                             |
| Utilisateurs invités sans co | ompte Smart Home - S'INSCRIRE MAINTENANT |

5. Sélectionne le lien «S'inscrire maintenant» sur la page de connexion.

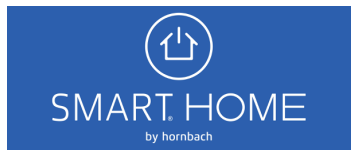

- Connectez-vous avec un nouveau compte Adresse e-mail
- 6. Saisis maintenant à nouveau l'adresse e-mail de l'invité. Tu reçois alors un e-mail contenant le code de vérification.

7. Entre le code dans le champ et clique sur «Vérifier le code».

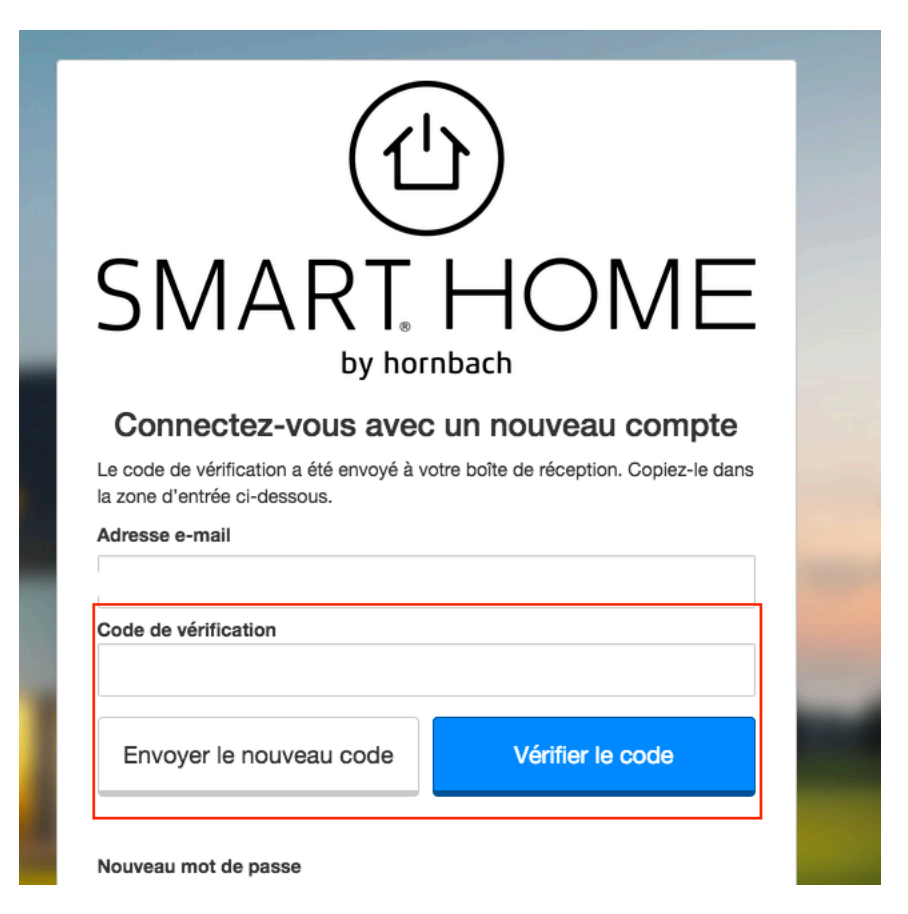

(山) SMART HOME 8. Après vérification de l'adresse e-mail, complète le reste du formulaire et clique sur «Créer».

| Confirm  | ier le nouveau mot de passe |
|----------|-----------------------------|
|          |                             |
| Afficher | un nom                      |
| Prénom   |                             |
| Nom de   | famille                     |
| Pays     |                             |
| Pavs     | •                           |

9. Connecte-toi maintenant avec ton nouveau compte utilisateur et clôture l'invitation. Tu peux désormais commander le Smart Home en tant que co-utilisateur.

## Vous avez été invité

Veuillez appuyer sur SUIVANT pour accepter l'invitation

SUIVANT

## Invitation acceptée

Vous avez accepté l'invitation avec succès! Vous pouvez à présent vous connecter à l'application et gérer votre Smart Home.

COMPRIS

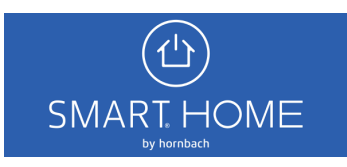